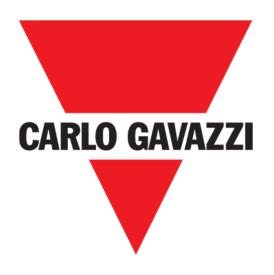

# **GUIDE RAPIDE DE CONNEXION**

# **CONTROLEUR SX2WEB24**

# GUIDE RAPIDE - COMMENT CONNECTER UN CONTROLEUR Sx2WEB24

REV 0.2 - 19/07/2017

Guide rapide de connexion

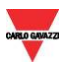

# 1 TABLE DES MATIERES

| 1 | TAB                                      | TABLE DES MATIERES2 |                                                                               |                 |  |
|---|------------------------------------------|---------------------|-------------------------------------------------------------------------------|-----------------|--|
| 2 | MODE DE CONNEXION D'UN CONTROLEUR SX2WEB |                     |                                                                               |                 |  |
|   | 2.1                                      | Exigences de l'eq   | EQUIPEMENT                                                                    |                 |  |
|   | 2.2                                      | Exigences du sys    | /STEME                                                                        | 4               |  |
|   | 2.3                                      | CONNEXION ETHE      | ERNET ET MISE EN RESEAU TCP/IP                                                | 5               |  |
|   | 2.3.1                                    | Mettre le co        | ontrôleur Sx2WEB sous tension                                                 | 5               |  |
|   | 2.3.2                                    | Paramétrage         | ge et réglage du réseau                                                       | 5               |  |
|   | 2.4                                      | CONNEXION AVEC      | c une adresse IP dynamique par un LAN (ou VLAN)                               | 6               |  |
|   | 2.5                                      | CONNEXION AVEC      | c une adresse IP statique par un LAN (ou VLAN)                                | 7               |  |
|   | 2.6                                      | Connexion a un      | N CABLE ETHERNET AVEC UNE ADRESSE IP SECONDAIRE                               | 9               |  |
|   | 2.7                                      | CONNEXION DIREC     | ECTE DU SX2WEB ET DE L'ORDINATEUR VIA UN CABLE ETHERNET                       |                 |  |
|   | 2.7.1                                    | Trouver auto        | comatiquement les Sx2WEB dans le réseau                                       |                 |  |
|   | 2.8                                      | Connexion du S      | Sx2WEB A L'AIDE D'UN MODEM                                                    |                 |  |
|   | 2.8.1                                    | Configuratio        | on du modem                                                                   |                 |  |
|   | 2.8.2                                    | Paramétrer          | le DynDNS                                                                     |                 |  |
|   | 2.8.3                                    | Comment vo          | oir l'adresse IP dynamique                                                    |                 |  |
|   | 2.8.4                                    | Mode de cor         | onnexion du Sx2WEB à l'aide d'un modem                                        |                 |  |
|   | 2.9                                      | Connexion du co     | CONTROLEUR AVEC UN CABLE MINI-USB                                             |                 |  |
|   | 2.9.1                                    | Installation of     | du pilote mini-USB pour Windows 10 / 8.1 / 8                                  |                 |  |
|   | 2.9.2                                    | Installation of     | du pilote mini-USB pour Windows 7 / Vista                                     |                 |  |
| 3 | DEP                                      | NNAGE               |                                                                               | 32              |  |
|   | 3.1                                      | FACTEURS CONTRI     | RIBUANT AU REFUS DE PRISE EN CHARGE D'UNE CLE <b>USB</b> OU D'UN FICHIER DE C | ONFIGURATION 32 |  |
|   | 3.1.1                                    | Comment ch          | hanger d'adresse IP lorsque l'on utilise un modem                             |                 |  |
|   | 3.2                                      | Comment ecrire      | RE UNE CONFIGURATION VIERGE                                                   |                 |  |
| 4 | ANN                                      | XE                  |                                                                               | 34              |  |
|   | 4.1                                      | Mode de conne>      | EXION AU MODEM 3G USB SH2DSP24                                                |                 |  |
|   | 4.2                                      | Mode de connex      | EXION DU MODEM MOBILE UNIVERSEL SH2UMMF124                                    |                 |  |

## 2 MODE DE CONNEXION D'UN CONTROLEUR SX2WEB

Pour se connecter au contrôleur Sx2WEB, il faut d'abord établir une connexion entre votre ordinateur et le Sx2WEB. La méthode Ethernet est la plus indiquée puisqu'elle prend en charge une connexion fiable à grande vitesse avec une configuration minimale. Lorsque la connexion au réseau n'est pas disponible (pas de routeur/LAN), il existe plusieurs alternatives pour la mise en réseau, comme le montre le tableau ci-dessous :

| Type de<br>connexion  | Procédure                                                                                                    |
|-----------------------|----------------------------------------------------------------------------------------------------|
|                       | Connexion avec une adresse dynamique via un LAN (ou VLAN)                                                                                    |
|                       | Remarque : chaque dispositif a une adresse IP dynamique configurée et les deux dispositifs sont connectés au même réseau local               |
| -                     | Connexion avec une adresse IP statique via un LAN (ou VLAN)                                                                                  |
| Câbla Etharpat        | Remarque : les dispositifs sont configurés avec une adresse IP<br>dynamique/statique et ils sont tous deux connectés au même<br>réseau local |
|                       | Connexion avec une adresse IP statique secondaire au moyen d'un<br>câble Ethernet                                                            |
|                       | Remarque : l'adresse IP statique 192.168.253.254 sert pour avoir<br>une connexion directe via Ethernet                                       |
|                       | Connexion directe du Sx2WEB et de l'ordinateur au moyen d'un<br>câble Ethernet                                                               |
|                       | Remarque : une adresse IP statique doit être attribuée aux deux dispositifs et ils sont connectés au moyen d'une connexion directe           |
| Modem<br>3G USB       | Connexion de l'ordinateur au Sx2WEB à l'aide d'un Modem                                                                                      |
| Câble <b>Mini-USB</b> | Connexion du contrôleur avec un câble mini-USB                                                                                               |
|                       |                                                                                                    |

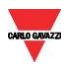

## 2.1 Exigences de l'équipement

| Type de connexion                | Exigences de l'équipement                                                                                                    | Exigences de l'ordinateur                                                                         |  |  |
|----------------------------------|----------------------------------------------------------------------------------------------------|---------------------------------------------------------------------------------------------------|--|--|
| Ethernet                         | 2x câble Ethernet                                                                                                    |                                                                                                   |  |  |
| Connexion LAN                    | 1x clé USB ou une carte SD                                                                                                    | 1x port Ethernet                                                                                  |  |  |
| Ethernet<br>Connexion<br>directe | 1x câble Ethernet<br>1x clé USB ou une carte SD<br>Remarque : les ordinateurs plus<br>anciens exigent un câble croisé<br>Ethernet | <i>1x</i> port USB 2.0 ou<br>supérieur<br>ou un lecteur de carte<br>SD                            |  |  |
| Connexion du<br>modem            | <i>1x</i> adaptateur SH2DSP24<br><i>1x</i> clé 3G USB                                                                             | <i>1x</i> compte DynDNS<br><i>1x</i> port USB 2.0 ou<br>supérieur<br>ou un lecteur de carte<br>SD |  |  |
| Câble Mini-USB                   | <i>1x</i> câble USB 2.0 de type Mini-A /<br>Mini-B                                                                                | <i>1x</i> port USB 2.0 ou<br>supérieur<br><u>1x paquet Driver Linux</u>                           |  |  |

Pour connecter avec un câble Ethernet, Modem ou mini-USB, il faut :

## 2.2 Exigences du système

Il s'agit des caractéristiques minimales recommandées pour faire tourner le Sx Tool sur un ordinateur :

| Exigences minimales de l'ordinateur |                                                          |  |  |
|-------------------------------------|----------------------------------------------------------|--|--|
|                                     | Un ordinateur fonctionnant sous Microsoft® Windows®      |  |  |
| Hardware                            | Un écran avec une résolution minimale de 1024x768 pixels |  |  |
|                                     | 1 GB d'espace sur le disque                              |  |  |
|                                     | Microsoft® Windows® 10/8.1/8/7/Vista (32 ou 64-bit)      |  |  |
| LUGICIEI                            | Microsoft Dot-Net Framework 4.5                          |  |  |
|                                     |                                                          |  |  |

Sx2WEB24

## 2.3 Connexion Ethernet et mise en réseau TCP/IP

#### 2.3.1 Mettre le contrôleur Sx2WEB sous tension

Le contrôleur Sx2WEB est prêt à fonctionner après 1 minute environ. Le Sx2WEB est prêt une fois que la Led jaune du BUS se met à clignoter. Le Sx2WEB est configuré en usine pour démarrer en mode DHCP.

### 2.3.2 Paramétrage et réglage du réseau

La technologie Ethernet offre la solution la plus commune pour construire aisément par la suite des réseaux avec plus de deux ordinateurs et des contrôleurs Sx2WEB. Toutefois, si l'ordinateur fonctionne avec le Pare-feu Windows ou un pare-feu/antivirus d'une autre marque, vérifier que les ports figurant dans le tableau ci-dessous **ne sont pas bloqués** (paquets entrée/sortie).

| Numéro<br>de port | Protocole | Description | But                                                                                          |
|-------------------|-----------|-------------|----------------------------------------------------------------------------------------------|
| 80/443            | ТСР       | HTTP/HTTPS  | Accès au serveur web interne                                                                 |
| 10000             | ТСР       | Sx Tool     | Connexion du Sx Tool à un contrôleur Sx2WEB                                                  |
| 10001             | ТСР       | Sx Tool     | Connexion du Sx Tool à un contrôleur Sx2WEB                                                  |
| 10002             | ТСР       | Sx Tool     | Connexion du Sx Tool à un contrôleur Sx2WEB                                                  |
| 48007             | UDP       | Discovery   | Protocole de diffusion pour trouver le Sx2WEB sur le LAN                                     |
| 52325             | TCP       | SSH         | Service à distance (réservé au personnel de support) et procédure de mise à jour du logiciel |

Ces ports sont utilisés par le Sx Tool pour chercher les contrôleurs Sx2WEB dans le réseau et pour la communication. Si un pare-feu bloque ces ports, le Sx Tool ne sera pas en mesure de trouver les contrôleurs dans le réseau ni d'utiliser les signaux en direct.

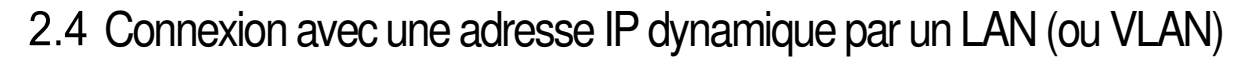

Le contrôleur Sx2WEB et l'ordinateur sont connectés directement à un routeur (ou un routeur Wi-Fi). Le routeur est équipé d'un serveur DHCP interne actif de sorte que le Sx2WEB doit être configuré pour acquérir automatiquement l'adresse IP dynamique du serveur DHCP.

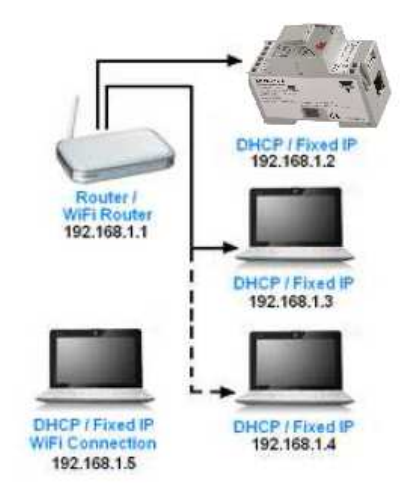

Cette procédure permet de configurer le contrôleur avec une adresse IP dynamique :

| Étape | Action                                                                                                    |
|-------|----------------------------------------------------------------------------------------------------|
| 1     | Lancer le Sx Tool, cliquer sur le menu <i>Configuration programme</i> , l'icône <i>Configuration IP</i> et vérifier que l'icône <i>Activer DHCP</i> est bien coché d'un V |

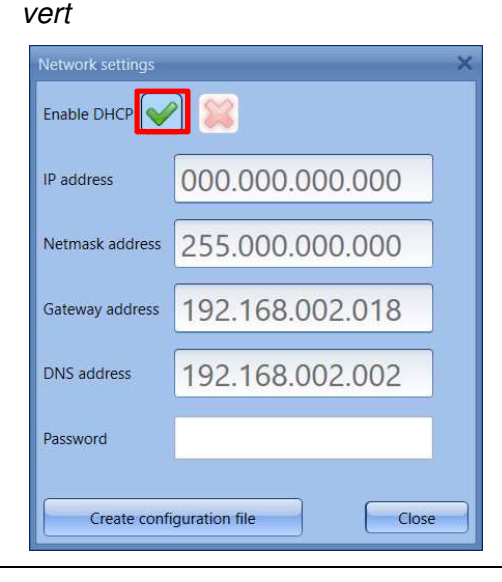

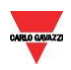

| 2 | Cliquer sur la touche <i>Créer un fichier de configuration</i> pour enregistrer le fichier sur une clé USB                              |
|---|----------------------------------------------------------------------------------------------------|
|   | Remarque : la clé USB doit être formatée en FAT32 et le fichier doit être enregistré dans la racine de la clé USB                       |
| 3 | La brancher dans le port USB du Sx2WEB : lorsque la Led bleue s'allume, les paramètres IP sont modifiés et la clé USB peut être retirée |
|   | Remarque : consulter le chapitre <u>Dépannage</u> si la Led bleue ne s'allume pas                                                       |
| 4 | Voir Mode de connexion avec Sx Tool pour connecter automatiquement                                                                      |

## 2.5 Connexion avec une adresse IP statique par un LAN (ou VLAN)

Le Sx2WEB est connecté à un réseau local avec une adresse IP statique selon les paramètres LAN et l'ordinateur est connecté au même réseau avec une adresse IP dynamique/statique. Ce scénario est valable lorsque le contrôleur travaille avec une IP statique. Vérifier que les paramètres IP du Sx2WEB correspondent aux paramètres IP de l'ordinateur : ils doivent avoir la même catégorie d'IP et la même adresse de masque de sous-réseau.

Suivre cette procédure pour configurer l'adresse IP statique du contrôleur Sx2WEB :

| Étape | Action                                                                                                    |
|-------|----------------------------------------------------------------------------------------------------|
| 1     | Lancer le Sx Tool, cliquer sur le menu <i>Configuration programme</i> puis cliquer sur l'icône <i>Configuration IP</i> |

2 Régler les paramètres suivants (les passerelle et DNS ne sont pas obligatoires, le Sx Tool les ajoute automatiquement en obtenant les informations manquantes des paramètres de l'ordinateur)

| Network settings                | ×               |  |
|---------------------------------|-----------------|--|
| Enable DHCP 🥪                   | 2 🕱             |  |
| IP address                      | 192.168.002.071 |  |
| Netmask address                 | 255.255.255.000 |  |
| Gateway address                 | 192.168.002.018 |  |
| DNS address                     | 192.168.002.002 |  |
| Password                        |                 |  |
| Create configuration file Close |                 |  |

3 Cliquer sur la touche *Créer un fichier de configuration* pour enregistrer le fichier sur une clé USB

Remarque : la clé USB doit être formatée en FAT32 et le fichier doit être enregistré dans la racine de la clé USB

4 La brancher dans le port USB du Sx2WEB : lorsque la Led bleue s'allume, l'IP est modifiée et la clé USB peut être retirée

*Remarque : consulter le chapitre* <u>Dépannage</u> *si la Led bleue ne s'allume pas* 

- 5a Consulter <u>Mode de connexion avec Sx Tool</u> pour connecter automatiquement ou voir la prochaine étape de connexion manuelle (5b)
- 5b Lancer le Sx Tool et saisir l'IP du contrôleur dans la barre d'adresse. Cliquer sur *Connecté*

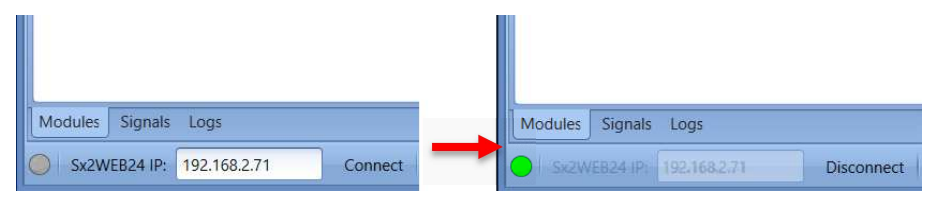

Le petit point vert confirme que la connexion a été établie

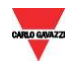

## 2.6 Connexion à un câble Ethernet avec une adresse IP secondaire

À défaut de câble mini-USB, il existe une autre manière de connecter le contrôleur Sx2WEB. L'on peut prévoir une connexion de point à point en utilisant L'ADRESSE IP STATIQUE SECONDAIRE **192.168.253.254** à l'intérieur du contrôleur Sx2WEB. **REMARQUE : cette adresse est fixe et ne peut être modifiée.** 

Suivre cette procédure pour gérer la connexion en utilisant cette adresse IP secondaire :

| Étape | Action                                                                                                    |
|-------|----------------------------------------------------------------------------------------------------|
| 1     | Ouvrir le Panneau de configuration Windows à partir du menu Start (démarrer) , cliquer sur l'icône Centre de Réseau et partage puis sur Modifier les paramètres de la carte |

2 Localiser la connexion réseau local câblée qui permet la liaison physique au contrôleur Sx2WEB via un câble Ethernet. Cliquer sur *Propriétés* 

| Ethernet 5 Sta   |                  | >                |    |
|------------------|------------------|------------------|----|
| General          |                  |                  |    |
| Connection       |                  |                  |    |
| IPv4 Connectiv   | ity:             | No network acces | s  |
| IPv6 Connectiv   | ity:             | No network acces | s  |
| Media State:     |                  | Enable           | d  |
| Duration:        |                  | 00:05:2          | 4  |
| Speed:           |                  | 100.0 Mbp        | s  |
| D <u>e</u> tails |                  |                  |    |
| Activity         |                  |                  |    |
|                  | Sent —           | Received         | d  |
| Bytes:           | 1,309            | 7,22             | 1  |
| Properties       | <b>€</b> Disable | Diagnose         |    |
|                  |                  | <u>C</u> lo      | se |

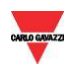

3 Ouvrir les paramètres du réseau puis sélectionner TCP/IPv4 et cliquer sur *Propriétés* 

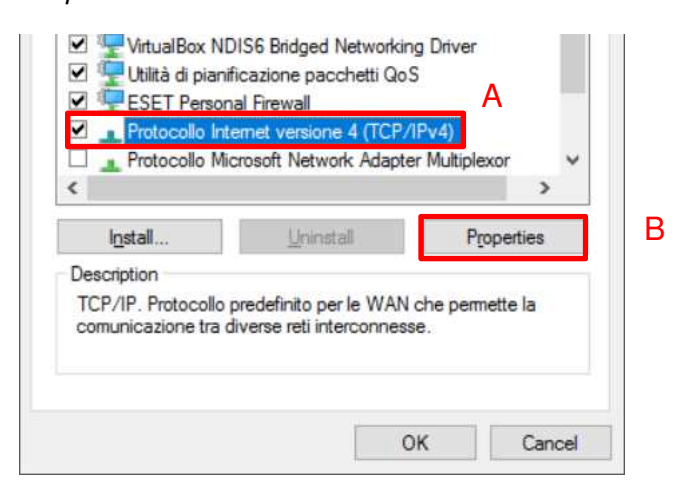

4

Configurer une adresse IP statique de catégorie 192.168.253.xxx, (ex. IP 192.168.253.1, masque de sous-réseau 255.255.255.0) pour l'ordinateur, comme dans l'exemple suivant :

| Protocollo Internet versione 4 (TCP/IPv4) Properties                                                                                                    |                     |  |  |  |  |
|----------------------------------------------------------------------------------------------------|---------------------|--|--|--|--|
| General                                                                                                    |                     |  |  |  |  |
| You can get IP settings assigned automatically if your network supports<br>this capability. Otherwise, you need to ask your network administrator<br>for the appropriate IP settings. |                     |  |  |  |  |
| O Obtain an IP address automatical                                                                                                    | ly                  |  |  |  |  |
| • Use the following IP address:                                                                                                    |                     |  |  |  |  |
| IP address:                                                                                                    | 192 . 168 . 253 . 1 |  |  |  |  |
| S <u>u</u> bnet mask:                                                                                                    | 255 . 255 . 255 . 0 |  |  |  |  |
| Default gateway:                                                                                                    |                     |  |  |  |  |
| Obtain DNS server address auton                                                                                                    | natically           |  |  |  |  |
| • Use the following DNS server add                                                                                                    | resses:             |  |  |  |  |
| Preferred DNS server:                                                                                                    |                     |  |  |  |  |
| Alternative DNS server:                                                                                                    |                     |  |  |  |  |
| ☐ Validate settings upon exit Ad <u>v</u> anced                                                                                                    |                     |  |  |  |  |
|                                                                                                    | OK Cancel           |  |  |  |  |

#### 5

Brancher un câble Ethernet à l'ordinateur et aux ports Ethernet du Sx2WEB

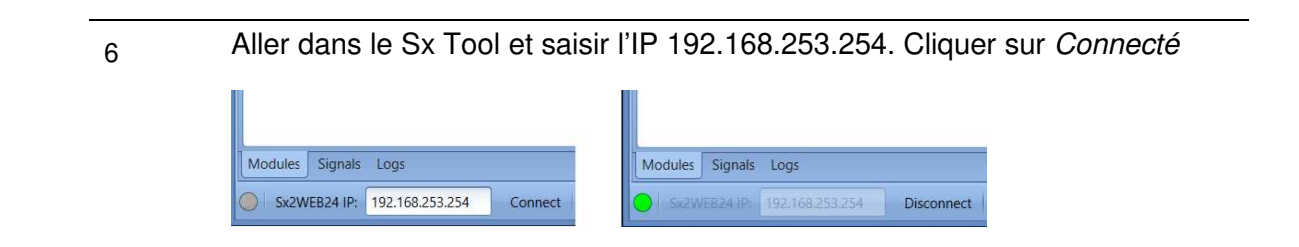

## 2.7 Connexion directe du Sx2WEB et de l'ordinateur via un câble

## Ethernet

Pour brancher les dispositifs qui ne sont pas connectés à un réseau local, ou si le routeur n'a pas de serveur DHCP, l'on peut utiliser un câble Ethernet afin d'établir une connexion directe entre le contrôleur Sx2WEB et l'ordinateur. Les paramètres du réseau sur chaque dispositif sont bien configurés avec une adresse IP statique pour l'ordinateur et le contrôleur.

Cette procédure permet de configurer une adresse IP statique pour le Sx2WEB et l'ordinateur :

| Étape | Action                                                                                                    |
|-------|----------------------------------------------------------------------------------------------------|
| 1     | Ouvrir le Panneau de configuration Windows à partir du menu Start (démarrer) , cliquer sur l'icône Centre de Réseau et partage puis sur Modifier les paramètres de la carte |

2 Localiser la connexion réseau local câblée qui permet la liaison physique au contrôleur Sx2WEB via un câble Ethernet. Cliquer sur *Propriétés* 

| General            |                             |                        |                |
|--------------------|-----------------------------|------------------------|----------------|
| Connection         |                             |                        |                |
| IPv4 Connectiv     | rity:                       | No network ac          | ces            |
| IPv6 Connectiv     | rity:                       | No network ac          | ces            |
| Media State:       |                             | Ena                    | bled           |
| Duration:          |                             | 00:0                   | 5:24           |
| Speed:             |                             | 100.0                  | Mbps           |
| Detalls            |                             |                        |                |
| Activity           | ×                           |                        |                |
| Activity           | Sent —                      | Rece                   | eived          |
| Activity<br>Bytes: | Sent<br>1,309               |                        | eivec<br>7,22: |
| Activity<br>Bytes: | ∑ Sent<br>1,309<br>♥Disable | Pecce<br>7<br>Diagnose | ?;22:          |

#### Ouvrir les paramètres du réseau puis sélectionner TCP/IPv4

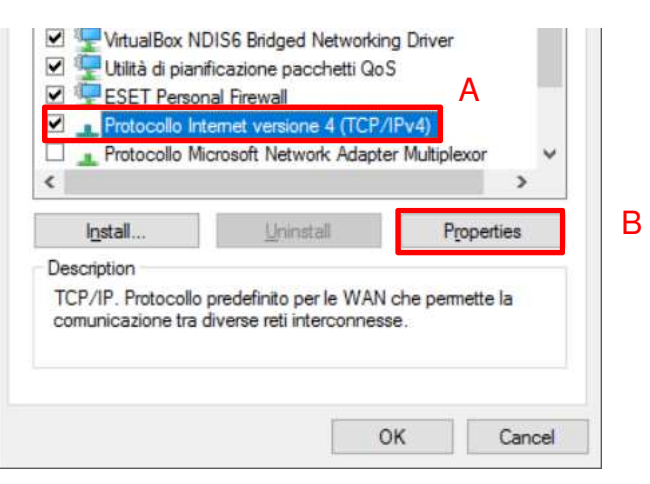

4 Cocher *Utiliser l'adresse IP suivante,* puis saisir une IP statique comme celle qui se trouve ci-dessous et appuyer sur *OK* 

| General                                                                                                    |                                              |                           |                  |                  |                      |
|----------------------------------------------------------------------------------------------------|----------------------------------------------|---------------------------|------------------|------------------|----------------------|
| You can get IP settings a<br>this capability. Otherwise<br>for the appropriate IP se                                           | ssigned automa<br>, you need to a<br>ttings. | tically if y<br>sk your n | our ne<br>etwork | twork :<br>admin | supports<br>istrator |
| ODtain an IP addres     OUge the following IP                                                                                  | address:                                     |                           |                  |                  |                      |
| IP address:                                                                                                    | Ī                                            | 192 . 168                 | 3.1              | . 1              |                      |
| Subnet mask:                                                                                                    | Ē                                            | 255 . 25                  | i . 255          | 5. O             |                      |
| Default gateway:                                                                                                    |                                              |                           |                  | •                |                      |
| <ul> <li>Obtain DNS server a</li> <li>Use the following DI<br/>Preferred DNS server:</li> <li>Alternative DNS serve</li> </ul> | address automat<br>NS server addres          | ically<br>sses:           |                  | •                |                      |
| Vaļidate settings up                                                                                                    | bon exit                                     |                           |                  | Adv              | anced                |
|                                                                                                    |                                              |                           |                  |                  |                      |

5 Fermer les propriétés du réseau, puis le panneau de configuration pour enregistrer les modifications

6 Lancer Sx Tool, cliquer sur le menu Configuration programme, cliquer sur l'icône Configuration *IP* et configurer les paramètres suivants (les passerelle et DNS ne sont pas obligatoires)

| IP address      | 192.168.001.002 |
|-----------------|-----------------|
| Netmask address | 255.255.255.000 |
| Gateway address |                 |
| DNS address     |                 |
| Password        |                 |

7 Cliquer sur la touche *Créer un fichier de configuration* pour enregistrer le fichier sur une clé USB

Remarque : la clé USB doit être formatée en FAT32 et le fichier doit être enregistré dans la racine de la clé USB

- La brancher dans le port USB du Sx2WEB : lorsque la Led bleue s'allume, l'IP est modifiée et la clé USB peut être retirée
   *Remarque : consulter le chapitre* <u>Dépannage</u> si la Led bleue du Sx2WEB ne s'allume pas
- 9 Brancher chaque extrémité du câble Ethernet à un port du réseau Ethernet sur l'ordinateur et le Sx2WEB pour les connecter ensemble au moyen du câble.
- 10 Aller dans le Sx Tool et saisir l'IP du contrôleur. Cliquer ensuite sur Connecté

| Modules Signals Logs             | Modules Signals Logs                |
|----------------------------------|-------------------------------------|
| Sx2WEB24 IP: 192.168.1.2 Connect | Sx2WEB24 IP: 192.168.1.2 Disconnect |

Le point vert confirme la connexion

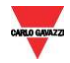

#### 2.7.1 Trouver automatiquement les Sx2WEB dans le réseau

Pour connecter un Sx2WEB, suivre cette procédure : le Sx Tool lancera la recherche des Sx2WEB connectés au réseau Ethernet.

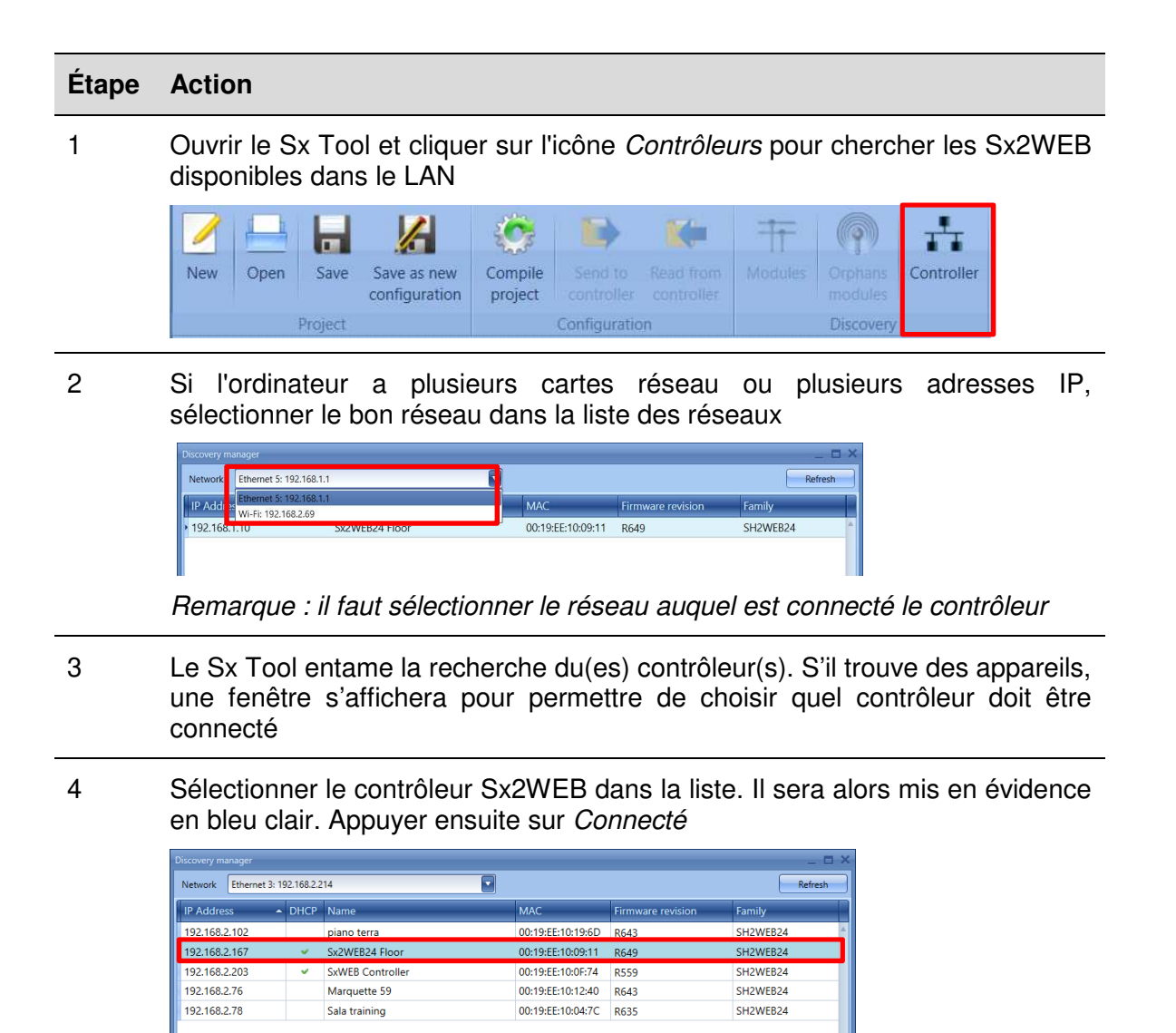

5 La Led rouge du Sx2WEB sélectionné se met à clignoter et la connexion est établie

Discovery completed

Cancel Connect

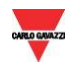

## 2.8 Connexion du Sx2WEB à l'aide d'un Modem

Le Modem mobile universel SH2UMMF124 ou le modem 3G USB SH2DSP24 doit être connecté au Sx2WEB par un bus auxiliaire du côté gauche du contrôleur. Le modem peut servir lorsqu'il n'y a pas de connexion LAN.

Ce tableau montre les clés 3G USB compatibles :

| Fabricant | Modèle  | Туре      |
|-----------|---------|-----------|
| Huawei    | MS2131  | Modom 2C  |
| D-Link    | DWM 157 | Modern 3G |

Le modem est configuré au moyen du logiciel Sx Tool : lorsqu'il est connecté au contrôleur pour la première fois, il n'est pas disponible. Il doit tout d'abord être configuré.

### 2.8.1 Configuration du modem

Il faut <u>installer le module adaptateur SH2DSP24</u> **avant** de configurer le modem, puis suivre cette procédure :

| Étape | Action                                                                                                    |
|-------|----------------------------------------------------------------------------------------------------|
| 1     | Lancer le Sx Tool, cliquer sur <i>Configuration programme</i> dans le menu <b>Configuration système</b>                                                      |
| 2     | Cliquer sur l'onglet des paramètres de communication                                                                                                    |
| 3     | Sélectionner l'option favorite dans la boîte de dialogue <i>Transmission de données toujours active</i> pour lancer la communication de données via Internet |
| 4     | Sélectionner le modem utilisé dans le projet dans la liste déroulante <i>Type de modem</i>                                                                   |
| 5     | Sélectionner une valeur de 1 à 24 heures dans la liste déroulante <i>Réinitialisation périodique du modem (hh)</i>                                           |
| 6     | Configurer l'option favorite dans le champ Réinitialisation ping du modem                                                                                    |
| 7     | Saisir le nom du fournisseur de services dans la fenêtre APN                                                                                                 |
| 8     | Saisir *99# ou *99***1# dans la fenêtre Numéro de connexion                                                                                                  |
| 9     | Laisser la fenêtre <b>Nom d'utilisateur</b> vide <u>si</u> l'ISP ne demande pas le nom d'utilisateur                                                         |
| 10    | Laisser la fenêtre Mot de passe vide si l'ISP ne demande pas le mot de passe                                                                                 |

#### 11 Cliquer sur **Confirmer** pour enregistrer les paramètres du modem

## 2.8.2 Paramétrer le DynDNS

Ces paramètres permettent de se connecter au Sx2WEB en utilisant l'IP dynamique fournie par le fournisseur de services Internet chez qui on a acheté la carte SIM.

Pour activer la gestion de l'adresse IP publique dynamique, suivre cette procédure :

| Étape | Action                                                                                                    |
|-------|----------------------------------------------------------------------------------------------------|
| 1     | S'inscrire pour ouvrir un compte chez l'un des fournisseurs de services DNS dynamique dont les <u>URL figurent dans la liste du fournisseur de services</u>                                                                                                    |
|       | Par exemple, pour DynDNS.org, rendez-vous sur <u>www.dyndns.org</u>                                                                                                    |
| 2     | Lancer le Sx Tool, puis cliquer sur l'icône Configuration <i>DynDNS</i> dans le menu Configuration p <i>rogramme</i>                                                                                                    |
|       | File       Views       Reports       Add       Program setup       Modbus       Database       Help         Views       Reports       Add       Program setup       Modbus       Database       Help         Views       Reports       Add       Program setup       Modbus       Database       Help         Views       Reports       Add       Program setup       Modbus       Database       Help         Views       Reports       Add       Program setup       Modbus       Database       Help         Views       Reports       Add       Program setup       Modbus       Database       Help         Current project       Default system       Webserver       Password       IP       DynDNS       Set date       Update       Export system       Import system         settings       settings       and time       firmware       settings       settings |
|       | General settingsNetwork settingsControllerSystem settingsRemarque : l'icône est active à condition que le Sx Tool soit connecté à un<br>Sx2WEB                                                                                                    |
| 3     | Sélectionner la coche <i>V vert</i> pour la boîte de dialogue <b>Activer DynDNS</b>                                                                                                    |
| 4     | Sélectionner le fournisseur DynDNS choisi dans la liste déroulante                                                                                                    |
| 5     | Saisir le Nom d'utilisateur fourni pendant l'inscription                                                                                                    |
| 6     | Saisir le Mot de passe fourni pendant l'inscription                                                                                                    |
| 7     | Saisir le Domaine DynDNS défini pendant l'inscription                                                                                                    |
| 8     | Cliquer sur les paramètres <b>configurer DynDNS</b> pour que le contrôleur enregistre les nouveaux paramètres du réseau.                                                                                                    |
|       | Remarque : le service sera disponible après environ 6 minutes                                                                                                    |

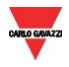

## 2.8.3 Comment voir l'adresse IP dynamique

L'adresse IP dynamique attribuée par le fournisseur de services Internet se trouve dans le menu *Aide>A propos* sur les champs Information réseau *Sx2WEB*, tel qu'on le montre dans le rectangle rouge de l'image ci-dessous.

| ARLO GAVAZZI | SH Tool                      |                   |
|--------------|------------------------------|-------------------|
| <i>.</i>     | Carlo Gavazzi Controls SPA   |                   |
|              | Tool version: 5.2.2.15090401 |                   |
|              | Firmware version: R475       |                   |
|              | Controller name              |                   |
|              | Controller name              | prova             |
|              | Current firmware version     |                   |
|              | Application revision         | 0.8.1505          |
|              | Serial number                | BN3120009000H     |
|              | System image                 | SW000H000 R475    |
|              | Sx2WEB24 network information |                   |
|              | IP address                   | 91.80.18.48       |
|              | Netmask address              | 255.255.255.255   |
|              | Gateway address              | 91.80.18.48       |
|              | DNS address                  | 83.224.65.143     |
|              | MAC address                  | 00:19:EE:10:12:40 |
|              | -                            |                   |

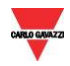

## 2.8.4 Mode de connexion du Sx2WEB à l'aide d'un modem

Suivre cette procédure pour connecter le Sx Tool via une connexion modem :

| Étape | Action                                                                                                    |
|-------|----------------------------------------------------------------------------------------------------|
| 1     | Lancer le Sx Tool sur l'ordinateur                                                                                                  |
| 2     | I. Dans la barre d'adresse, saisir le nom de domaine DynDNS souscrit                                                                |
|       | Modules Signals Logs           Modules         Signals         Logs           Sx2WEB24 IP:         your.dynDNS.doma         Connect |
|       | II. Ou saisir l'adresse IP dynamique fournie par l'ISP :                                                                            |
|       | Modules Signals Logs                                                                                                    |
|       | Sx2WEB24 IP: 92.14.15.74 Connect                                                                                                    |
|       |                                                                                                    |

Remarque : la première option est préférable puisque le Sx Tool est capable de mettre à jour automatiquement l'adresse IP dynamique fournie par le compte DynDNS à chaque fois que le modem est réinitialisé

Cliquer sur Connect Modules Signals Logs Sx2WEB24 IP: your.dynDNS.domai Disconnect

Lorsque la connexion est établie avec le modem, la puissance du signal du réseau sera affichée par un jeu de barres. Plus le nombre de barres rouges est grand, plus fort sera le signal du réseau.

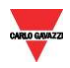

## 2.9 Connexion du contrôleur avec un câble mini-USB

L'ordinateur peut être connecté au contrôleur Sx2WEB via le port *mini-B* disponible à l'avant du boîtier, protégé par le couvercle avant. *Prière de se référer au Manuel du matériel pour de plus amples informations.* 

Les éléments suivants sont nécessaires pour obtenir la connexion :

|   | Exigence d'élément                                                                                                    |
|---|----------------------------------------------------------------------------------------------------|
| А | Câble USB 2.0 Type-A / Mini-B (non fourni avec le contrôleur Sx2WEB).                                                           |
| В | <i>Un paquet mini-USB driver.zip</i> disponible sur le site Web <u>www.productselection.net</u> aux pages SH2WEB24 et SB2WEB24. |

Selon le système d'exploitation et le PC de l'utilisateur, la procédure d'installation du pilote peut légèrement varier : procéder comme suit:

| Windows        |                                                           |
|----------------|-----------------------------------------------------------|
| 10/ 8.1 /<br>8 | Installation du pilote mini-USB pour Windows 10 / 8.1 / 8 |
| 7 / Vista      | Installation du pilote mini-USB pour Windows 7 / Vista    |

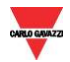

#### 2.9.1 Installation du pilote mini-USB pour Windows 10 / 8.1 / 8

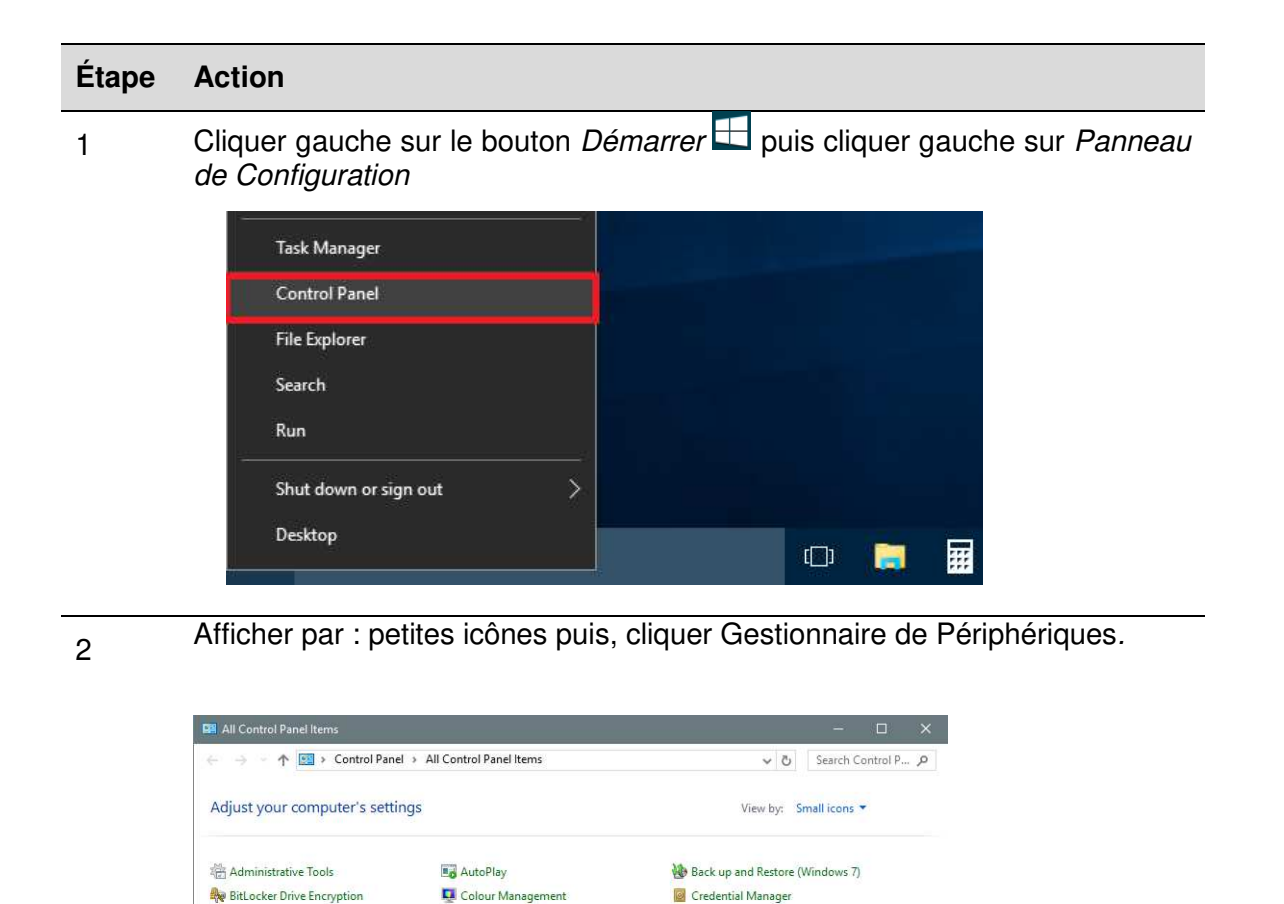

Dell Touchpad

A Indexing Options

🛄 Phone and Modem

Programs and Features

Speech Recognition

Windows Mobility Center

🍇 User Accounts

RemoteApp and Desktop Connections

FreeFall Data Protection

Display

🍰 Java

() Mouse

🔛 System

👩 File History

Default Programs

File Explorer Options

IDT Audio Control Panel

iSeries Access per Windows

Devices and Printers

A Fonts

😒 Language

Region

I Sound

🜌 Personalisation

둸 Program Updates

🔇 Sync Centre

Troubleshooting

Windows Firewall

Date and Time

📕 Flash Player

• HomeGroup

Keyboard

Recovery

Thternet Options

Power Options

Storage Spaces

Windows Defender

Work Folders

Network and Sharing Centre

Y Security and Maintenance

Taskbar and Navigation

Sase of Access Centre

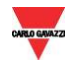

Avant de connecter le câble mini-USB au PC et au contrôleur Sx2WEB24, double-cliquer la catégorie Ports (COM & LPT) dans la liste des catégories hardware et noter les ports communication série (COM) utilisés. Dans l'exemple illustré ci-dessous, **COM1** est le seul port Communication série.

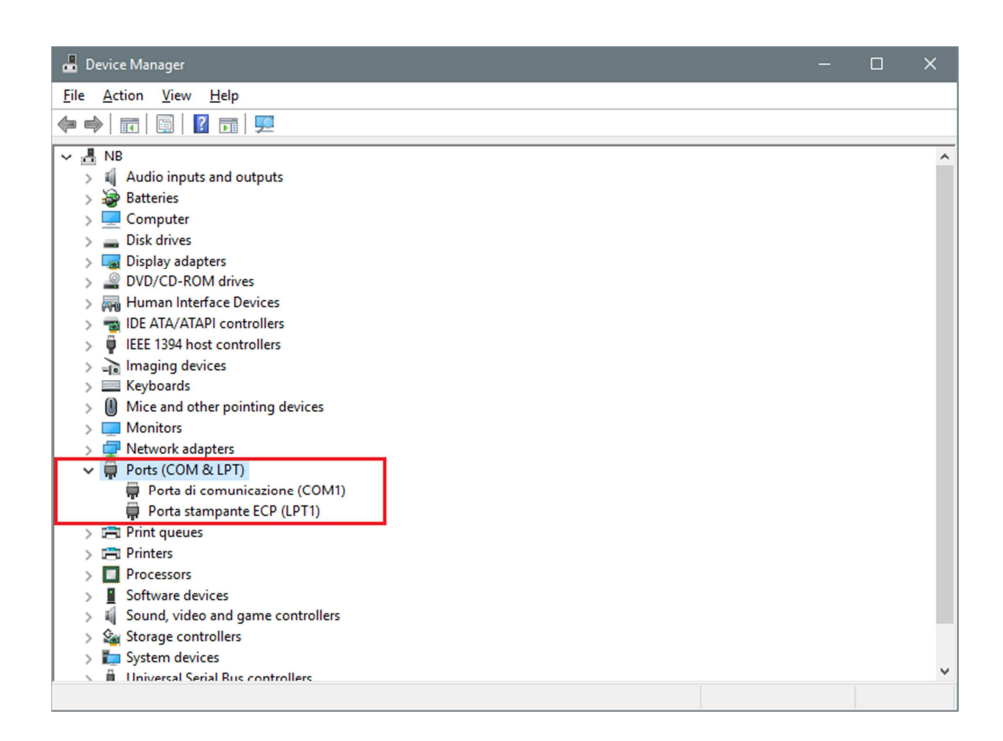

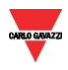

Connecter le câble mini-USB au PC et au contrôleur Sx2WEB24. Au bout de quelques secondes, l'outil Sx ajoute automatiquement un nouveau port communication série (COMx). Dans l'exemple illustré ci-dessous, **COM4** est le nouveau port ajouté.

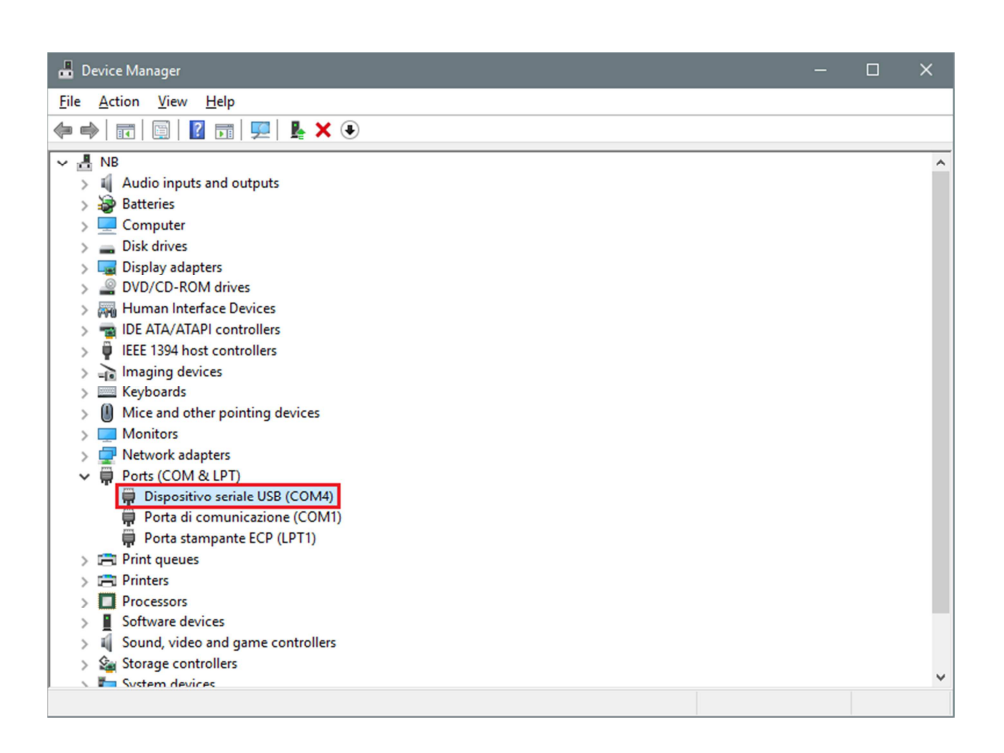

5

4

Cliquer droit sur le périphérique et sélectionner Mise à jour du Pilote (Update Driver Software...).

| Device Manager                                                                                                    |                                                                                   | - 0 | × |
|----------------------------------------------------------------------------------------------------|-----------------------------------------------------------------------------------|-----|---|
| e Action View Help                                                                                                    |                                                                                   |     |   |
| 🔶 📰 🖾 🛛 🖬 💭 💺                                                                                                    | < €                                                                               |     |   |
| NB         Audio inputs and outputs         Batteries         Disk drives         Disk drives         DVD/CD-ROM drives         Human Interface Devices         IDE ATA/ATAPI controllers         IDE ATA/ATAPI controllers         IDE Maging devices         Keyboards         Mice and other pointing devices         Monitors         Potts (COM & LPT)                                                                                                    |                                                                                   |     |   |
| Dispositivo seriale USB (COM     Dispositivo seriale USB (COM     Dorta di comunicazione (r     Porta stampante ECP (LP     Comunicazione (r     Porta stampante ECP (LP     Porta stampante ECP (LP     Porta stampante stampante eCP (LP     Porta stampante stampante stampante st | 4)<br>Update Driver Software<br>Disable<br>Uninstall<br>Scan for hardware changes |     |   |
| Software devices     Sound, video and game cont     Storage controllers                                                                                                    | Properties                                                                        |     |   |
| V Vistem devices                                                                                                    |                                                                                   |     |   |

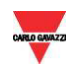

# Une fenêtre s'ouvre : sélectionner la seconde option Rechercher le pilote sur ce PC (Browse my computer for driver software)

| 🛃 Device Manager                                                                                                    | _      | $\times$ |
|----------------------------------------------------------------------------------------------------|--------|----------|
| File Action View Help                                                                                                    |        |          |
|                                                                                                    |        |          |
| V ≜ NB-UT                                                                                                    | ×      | ^        |
| > 1 Auc                                                                                                    |        |          |
| > 🚽 Bat 👘 Update Driver Software - Dispositivo seriale USB (COM4)                                                                      |        |          |
|                                                                                                    |        |          |
| > 🔄 Dis How do you want to search for driver software?                                                                                 |        |          |
| > _ DV(                                                                                                    |        |          |
| > ∰i Hui<br>> ➡ IDE > Counch automotion!!for undeted driven auftrume                                                                   |        |          |
| Search automatically for updated driver software     Windows will search your computer and the Internet for the latest driver software |        |          |
| > 👔 Ima for your device, unless you've disabled this feature in your device installation                                               |        |          |
| > Key settings.                                                                                                    |        |          |
|                                                                                                    |        |          |
| $\rightarrow$ Browse my computer for driver software                                                                                   |        |          |
| Por     Locate and install driver software manually.                                                                                   |        |          |
| <b>π</b>                                                                                                    |        |          |
|                                                                                                    |        |          |
| > 📾 Prin                                                                                                    |        |          |
|                                                                                                    |        |          |
| Sof                                                                                                    |        |          |
| > 🖬 Sou                                                                                                    | Canad  |          |
| > 🍇 Sto                                                                                                    | Cancer |          |
| N 🖬 System devices                                                                                                    |        |          |

Dans la page suivante, sélectionner l'option Me laisser choisir les pilotes de périphériques sur mon PC (Let me pick from a list of device drivers on my computer)

| Device Mana | ger                                                                                                    | _      |   | > |
|-------------|----------------------------------------------------------------------------------------------------|--------|---|---|
|             |                                                                                                    |        |   |   |
|             |                                                                                                    |        | _ |   |
| B-UT        |                                                                                                    | ×      |   |   |
| > 🖏 Auc     |                                                                                                    |        |   |   |
| > 🧽 Bat     | Update Driver Software - Dispositivo seriale USB (COM4)                                                                                                    |        |   |   |
| > 💻 Cor     |                                                                                                    |        | 1 |   |
| > 👝 Disl    | Description of the second second se |        |   |   |
| > 🔙 Dis     | Browse for driver software on your computer                                                                                                    |        |   |   |
| > 🔐 DVI     |                                                                                                    |        |   |   |
| > 🗛 Hu      | Search for driver software in this location:                                                                                                    |        |   |   |
| > 📷 IDE     |                                                                                                    |        |   |   |
| > 🌵 IEEE    | V Browse                                                                                                    |        |   |   |
| > 🛁 Ima     | Include subfolders                                                                                                    |        |   |   |
| > 🔤 Key     |                                                                                                    |        |   |   |
| > 🕛 Mid     |                                                                                                    |        |   |   |
| > 🛄 Mo      |                                                                                                    |        |   |   |
| > 🕎 Net     |                                                                                                    |        |   |   |
| × ₽ Por     |                                                                                                    |        |   |   |
| <b>_</b>    | → Let me pick from a list of device drivers on my computer                                                                                                    |        |   |   |
| <b>T</b>    | This list will show installed driver software compatible with the device and all driver                                                                                                    |        |   |   |
| <b>T</b>    | software in the same category as the device.                                                                                                    |        |   |   |
| > 🖃 Prin    |                                                                                                    | i i    |   |   |
|             |                                                                                                    |        |   |   |
|             |                                                                                                    |        |   |   |
|             |                                                                                                    |        |   |   |
| > iii] 300  | Next                                                                                                    | Cancel |   |   |
| Svetar      | ) devices                                                                                                    |        |   |   |
|             |                                                                                                    |        |   |   |

Sx2WEB24

6

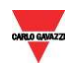

#### Localiser le fichier linux.inf, l'enregistrer sur le PC et cliquer Ouvrir (Open)

|                                                                                                    |                    |                    |                           |        |              | ×         |
|----------------------------------------------------------------------------------------------------|--------------------|--------------------|---------------------------|--------|--------------|-----------|
| - 📕 Update Dr                                                                                                    | river Software - I | )ispositivo serial | e USB (COM4)              |        |              |           |
| Select the                                                                                                    | device drive       | r you want te      | o install for this hard   | lware. |              |           |
| <b>s</b>                                                                                                    | nstall From Disk   |                    |                           | ×      | f you have a | а         |
|                                                                                                    | 📕 Locate File      |                    |                           |        |              | ×         |
| Show c                                                                                                    | Look in            | Linux NDI          | S driver for SxWEB24      | -      | • 🖻 🗔 •      |           |
| Model                                                                                                    | 4                  | Name               | ~                         | Date   | modified     | Туре      |
| USB S                                                                                                    | Quick access       | 🚡 linux.inf        |                           | 02/11  | /2015 08:48  | Setup Inf |
|                                                                                                    |                    |                    |                           |        |              |           |
|                                                                                                    | Desktop            |                    |                           |        |              |           |
| This dr                                                                                                    | 1                  |                    |                           |        |              |           |
|                                                                                                    | Libraries          |                    |                           |        |              |           |
|                                                                                                    |                    |                    |                           |        |              |           |
| levices                                                                                                    | This PC            |                    |                           |        |              |           |
| Sof                                                                                                    | 1                  |                    |                           |        | _            |           |
| Sou                                                                                                    | Network            | <b>`</b>           | 210-02700-0               |        |              | ,         |
| Sto<br>System devices                                                                                                    |                    | File name:         | linux.inf                 |        |              | Open      |
| and the second particular second particular second second s |                    | Files of type:     | Setup Information (".inf) |        | ~            | Cancel    |

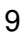

#### Dans la fenêtre suivante, appuyer sur OK comme illustré ci-dessous

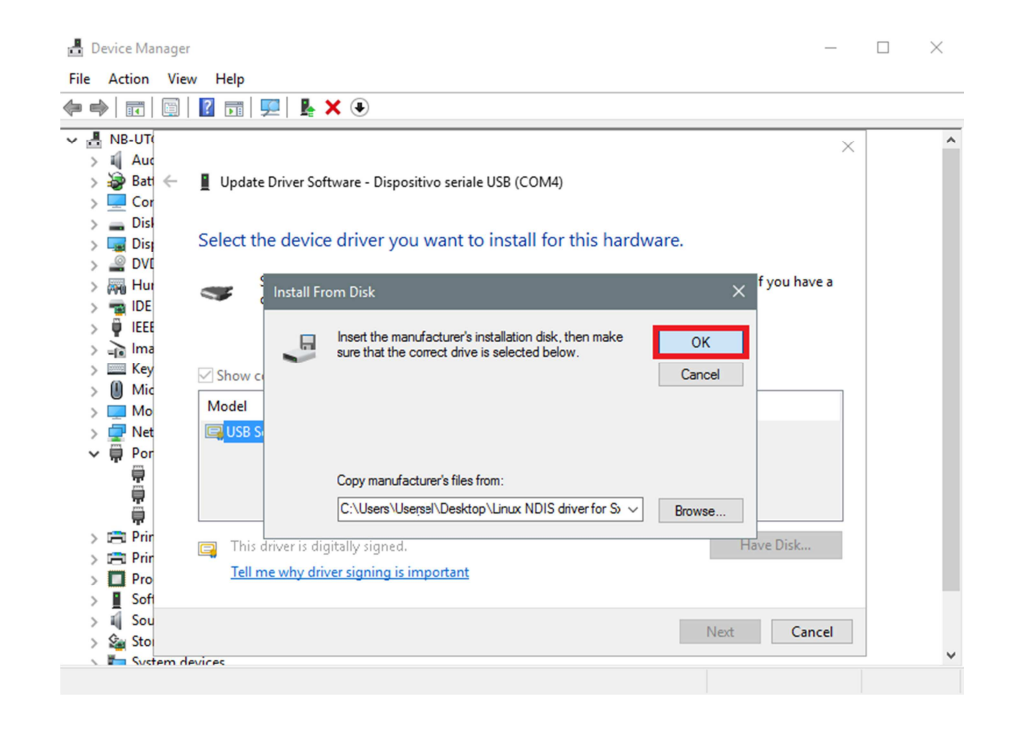

Sx2WEB24

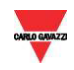

#### Le pilote Linux USB Ethernet/RNDIS Gadget est prêt à être installé. Cliquer Suivant (Next) pour continuer l'installation

| 占    | Device l              | Manager   | _                                                                                            | $\times$ |
|------|-----------------------|-----------|----------------------------------------------------------------------------------------------|----------|
| File | Actio                 | on View   | v Help                                                                                       |          |
| ۰ چ  | •                     |           |                                                                                              |          |
| × :  | NB-U                  | JTI       | x                                                                                            | ^        |
|      | > <u>iii</u> 4        | uc        |                                                                                              |          |
|      | > 🖅 🗉<br>> 🔲 (        | at —      | Update Driver Software - Dispositivo seriale USB (COM4)                                      |          |
|      |                       | lisl      |                                                                                              |          |
| :    | > 🔙 🛛                 | lis       | Select the device driver you want to install for this hardware.                              |          |
|      | > 🔐 L<br>\ 📖 F        | ivi<br>tu | Select the manufacturer and model of your hardware device and then click Next. If you have a |          |
|      | > 📷 II                | DE        | disk that contains the driver that you want to install, click Have Disk.                     |          |
| :    | > 🏺 🛛                 | EE        |                                                                                              |          |
|      | ) <u>–</u> i l        | ma<br>'ev |                                                                                              |          |
|      | 0 N                   | /ic       | Show compatible hardware                                                                     |          |
| :    | > 💻 N                 | 1o        | Model                                                                                        |          |
|      | > 🕎 N                 | let       | Linux USB Ethernet/RNDIS Gadget                                                              |          |
|      | · ••• •               | į.        |                                                                                              |          |
|      | Ű.                    |           |                                                                                              |          |
|      | , <u> </u>            | ,<br>rir  |                                                                                              |          |
|      | ) 🖻 P                 | rir       | A This driver is not digitally signed. Have Disk                                             |          |
| :    |                       | ro        | Iell me why driver signing is important                                                      |          |
|      | > <u>∎</u> S<br>⊲ ∎ S | of        |                                                                                              |          |
|      | 🤇 🖓 S                 | to        | Next Cancel                                                                                  |          |
|      | - <b>F</b>            | vstem de  | wires                                                                                        | <br>*    |
|      |                       |           |                                                                                              |          |

- 11 Windows 10 impose la signature des pilotes par défaut. Pour installer des pilotes qui ne sont pas signés il est nécessaire de désactiver l'application de signature obligatoire des pilotes en suivant la procédure ci-dessous mentionnée :

  - 2. Cliquez sur mise à jour et la sécurité.
  - 3. Cliquez sur récupération.
  - 4. Cliquez sur redémarrer maintenant sous Advanced Startup.
  - 5. Cliquez sur Dépannage.
  - 6. Cliquez sur options avancées.
  - 7. Cliquez sur paramètres.
  - 8. Cliquez sur redémarrer.
  - 9. Sur l'écran des paramètres de démarrage, appuyez sur 7 ou sur F7 pour désactiver le contrôle obligatoire des signatures de pilotes.

Sx2WEB24

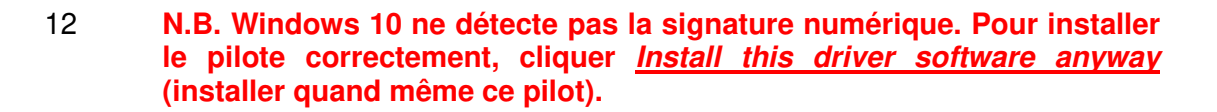

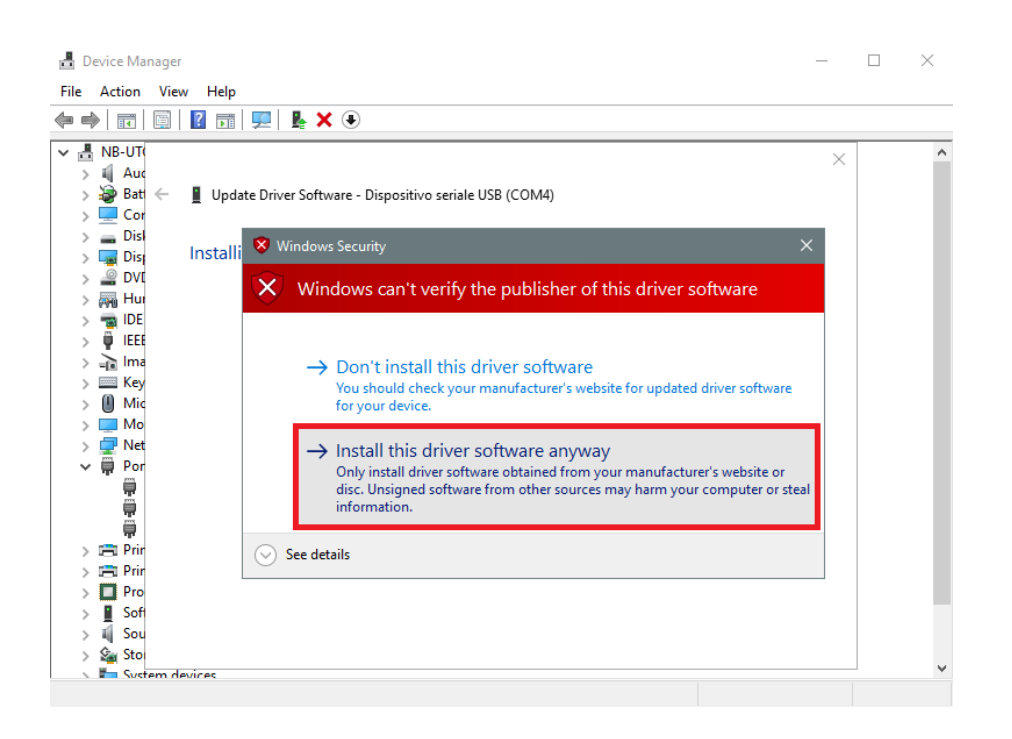

13 Une fois le pilote installé, l'outil Sx ajoute dans la catégorie Carte réseau, une carte réseau virtuelle désignée Linux USB Ethernet/RNDIS Gadget # 2 (voir illustration suivante).

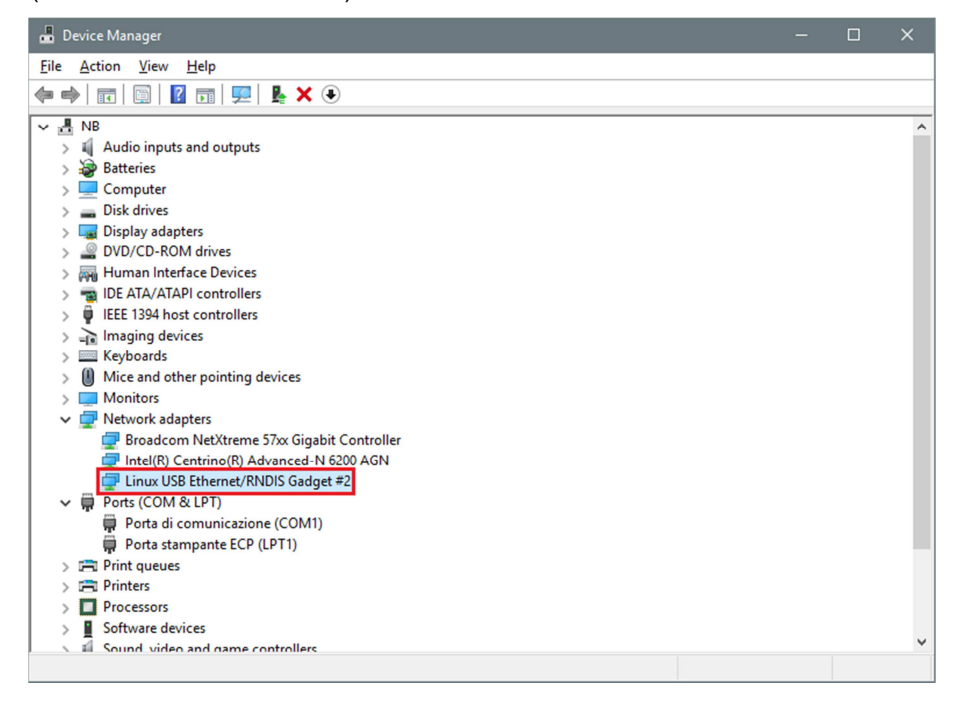

Sx2WEB24

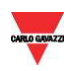

14 Le pilote associe automatiquement une adresse IP dynamique au PC/contrôleur, en fonction de l'adresse IP effective du PC.

Par exemple, si l'adresse IP du PC est 192.168.0.10, la carte virtuelle est créée avec une nouvelle adresse 192.168.254.xxx et l'adresse IP 192.168.254.254 est associée au contrôleur Sx2WEB24.

| Modules Signals | Logs           |                                       |
|-----------------|----------------|---------------------------------------|
|                 | TOT LOOSE LINE | <br>Controller New 1142 AM 10/01/2015 |

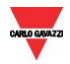

### 2.9.2 Installation du pilote mini-USB pour Windows 7 / Vista

Ouvrir l'archive "mini-USB driver.zip", enregistrer le fichier Linux.inf sur le PC puis, installer le pilote comme suit :

| Étape | Action                                                                                                    |
|-------|----------------------------------------------------------------------------------------------------|
| 1     | Brancher le connecteur USB dans un port USB libre du PC et le connecteur mini-USB dans le mini port-B port du Sx2WEB24                                    |
| 2     | Dans le <i>Panneau de Configuration</i> , ouvrir le <i>Gestionnaire de Périphériques</i> (Control Panel ==>Device Manager).                               |
| 3     | Localiser le périphérique RNDIS/Ethernet Gadget, cliquer droit et sélectionner mise à jour du pilote (Update Driver Software), comme illustré ci-dessous. |

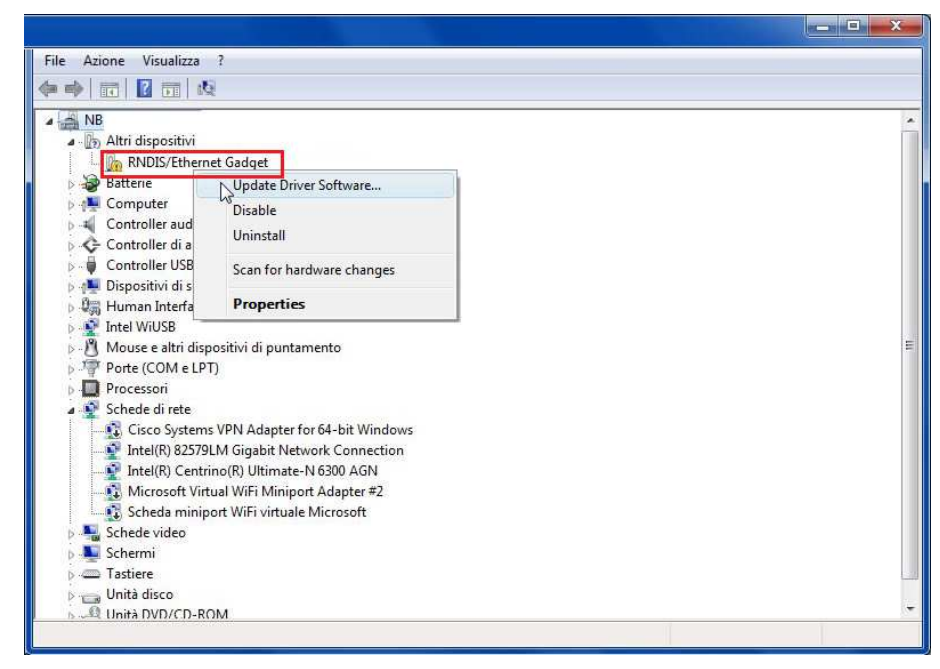

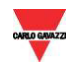

## Sélectionner l'option *Rechercher le pilote sur ce PC* (Browse my computer for driver software).

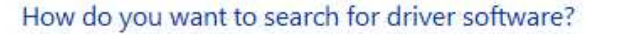

Search automatically for updated driver software Windows will search your computer and the Internet for the latest driver software for your device.

Browse my computer for driver software Locate and install drive software manually.

5

4

Localiser le pilote linux.inf et appuyer sur OK.

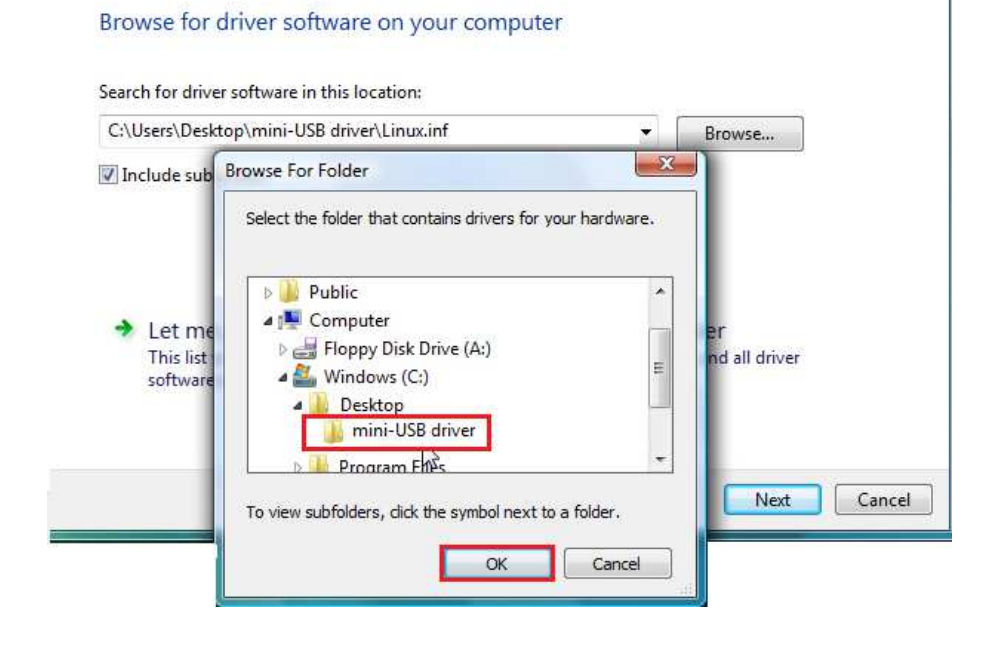

Sx2WEB24

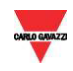

Le système détecte le pilote Linux USB Ethernet/RNDIS : Appuyer sur *Suivant* pour continuer.

| -   | Select the manufacturer and model of your hardware of<br>disk that contains the driver that you want to install, cl | device and then click Next. If you have a<br>ick Have Disk. |
|-----|----------------------------------------------------------------------------------------------------|-------------------------------------------------------------|
| Sho | w compatible hardware                                                                                               |                                                             |
|     | iux 056 Einemet/Andrs Gauger                                                                                        |                                                             |
| Λ T | his driver is not digitally signed.                                                                                 | Have Disk                                                   |
|     |                                                                                                    |                                                             |

#### 7

6

Le système installe le pilote comme illustré ci-dessous.

| -        | is has ministred insta | lling the driver softwa | re for this device: |  |
|----------|------------------------|-------------------------|---------------------|--|
| <u>.</u> | Linux USB Ethe         | rnet/RNDIS Gadget       |                     |  |
|          |                        |                         |                     |  |
|          |                        |                         |                     |  |
|          |                        |                         |                     |  |
|          |                        |                         |                     |  |

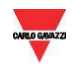

Une fois le pilote installé, l'outil ajoute dans la catégorie Carte réseau, une carte réseau virtuelle désignée Linux USB Ethernet/RNDIS Gadget (voir illustration suivante). Le pilote attribue automatiquement au PC/contrôleur, une adresse IP dynamique en fonction de l'adresse IP effective du PC.

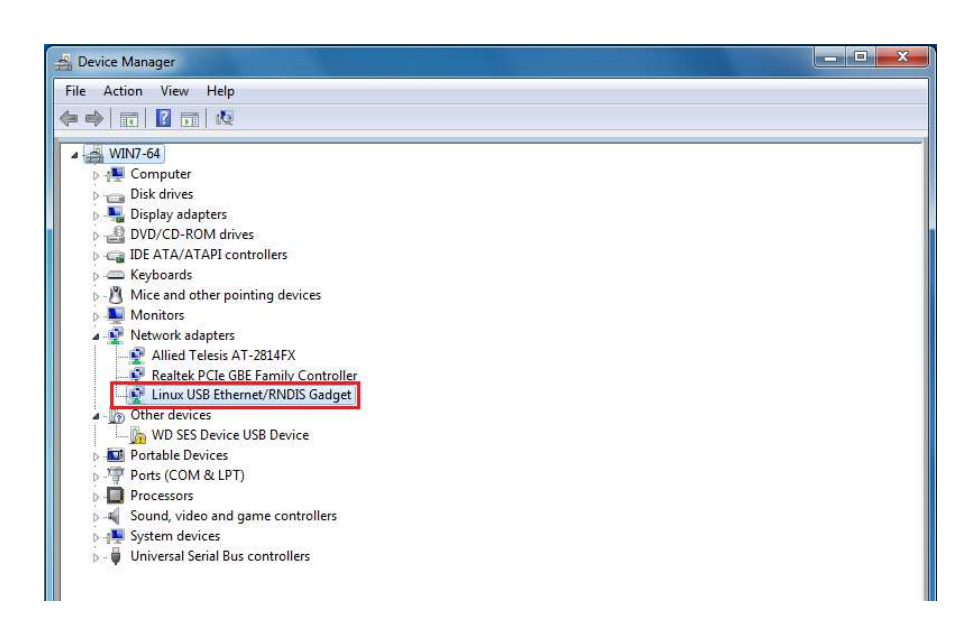

Par exemple si l'adresse IP du PC est 192.168.0.10, l'outil SX crée la carte virtuelle avec une nouvelle adresse 192.168.254.xxx et associe l'adresse IP 192.168.254.254 au contrôleur Sx2WEB24 :

| Modules Signals | Logs            |                                                           |
|-----------------|-----------------|-----------------------------------------------------------|
| Sx2WEB24 IP     | 192.168.254.254 | Disconnect 📄 i 🍟 🕹 🤧 Controller time: 11:42 AM 19/01/2016 |

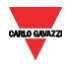

## 3 **DEPANNAGE**

Plusieurs causes peuvent être à l'origine de l'impossibilité de modification de l'adresse IP par la procédure USB :

- La LED bleue du Sx2WEB s'allume (mais l'adresse IP ne change pas)
- La LED bleue du Sx2WEB ne s'allume pas

# 3.1 Facteurs contribuant au refus de prise en charge d'une clé USB ou d'un fichier de configuration

| Problèmes de clé USB                                                                                                    | Solution                                                                                   |
|----------------------------------------------------------------------------------------------------|--------------------------------------------------------------------------------------------|
| C'est la raison la plus probable pour laquelle le<br>Sx2WEB n'a pas pu détecter la clé USB lorsqu'elle a<br>été branchée. Il faut un système de fichiers FAT32. Le<br>NTFS n'est pas pris en charge                                                                                                    | Formater la clé USB dans le système de fichier FAT32                                       |
| La clé USB peut être indisponible, corrompue ou<br>dépassée ce qui entraînerait le refus de sa prise en<br>charge.                                                                                                    | Essayer avec une autre clé USB                                                             |
| Problèmes de fichier de configuration                                                                                                    | Solution                                                                                   |
| Le fichier de configuration ( <i>controller_settings.shcfg</i><br>pour SH2WEB24) ou ( <i>controller_settings.sbcfg</i> pour<br>SH2WEB24) n'est pas associé à la bonne famille de<br>contrôleur<br>Ex : le fichier de configuration <i>controller_settings.sbcfg</i><br>doit être employé avec un contrôleur SB2WEB24 ; à<br>l'inverse, l'adresse IP ne peut pas être modifiée | Enregistrer le bon fichier de<br>configuration sur la clé USB                              |
| Le fichier de configuration n'est pas enregistré dans le dossier <b>Root</b> de la clé USB ex. le fichier est enregistré dans un sous-dossier                                                                                                    | Enregistrer le fichier de configuration dans le dossier <b>root</b> de la clé USB          |
| Il y a deux fichiers de configuration sur la clé USB,                                                                                                    | Ne conserver que le fichier de<br>configuration correspondant au<br>contrôleur utilisé.    |
| Problèmes liés au port USB                                                                                                    | Solution                                                                                   |
| Pour déterminer si le problème provient du port USB,<br>tester chaque port USB avec des clés USB différentes.<br>Il peut s'agir de problèmes matériels ou logiciels, ou les<br>deux.                                                                                                    | Dans ce cas, l'aide d'un<br>professionnel sera indispensable<br>pour corriger ce problème. |

Sx2WEB24

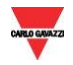

#### 3.1.1 Comment changer d'adresse IP lorsque l'on utilise un modem

L'opération IP de changement d'USB ne peut être menée à bien si un modem est connecté et configuré dans le projet. Si un modem pour clé 3G USB ou si le SH2UMMF124 est connecté, les ports USB (celui du Sx2WEB et celui du SH2DSP24) ne peuvent servir pour changer l'adresse IP.

Si la DEL bleue d'USB s'allume alors que l'adresse IP ne change pas, suivre cette procédure

| Étape | Action                                                                                                    |
|-------|----------------------------------------------------------------------------------------------------|
| 1     | Ouvrir le projet sur le Sx Tool                                                                                                  |
| 2     | Cliquer sur le menu <i>Program setup</i> , <i>System setup</i> puis sur la fenêtre<br><i>Communication settings</i>              |
| 3     | Dans les paramètres de configuration, Mode de connexion de données, sélectionner <b>Only LAN</b> et cliquer sur <i>Confirm</i> . |
| 4     | Retirer la fonction SMS du projet                                                                                                |
| 5     | Envoyer la configuration au contrôleur Sx2WEB                                                                                    |
|       |                                                                                                    |

NB : le port USB dans le SH2DSP24 est disponible uniquement pour le modem clé 3G USB. La procédure USB ne peut être lancée qu'avec le port USB sur le Sx2WEB.

## 3.2 Comment écrire une configuration vierge

Suivre cette procédure pour modifier l'adresse IP dans un contrôleur neuf uniquement si la procédure USB échoue :

| Étape | Action                                                                                                    |
|-------|----------------------------------------------------------------------------------------------------|
| 1     | Se connecter au Sx2WEB par la procédure <u>Connexion avec une adresse IP</u><br>statique secondaire ou <u>Connexion du contrôleur au moyen d'un câble mini-</u><br><u>USB</u> |
| 2     | Lancer le Sx Tool                                                                                                    |
| 3     | Cliquer sur le menu File puis sur l'icône New                                                                                                    |
| 4     | Envoyer le projet au Sx2WEB<br>NB : à présent il est possible de modifier l'adresse IP avec la procédure USB                                                                  |

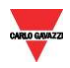

## 4 **ANNEXE**

## 4.1 Mode de connexion au Modem clé 3G USB SH2DSP24

Le SH2DSP24 est un module accessoire Sx2WEB qui permet de se connecter à Internet de manière fiable et économique en utilisant des réseaux mobiles via un modem clé 3G USB.

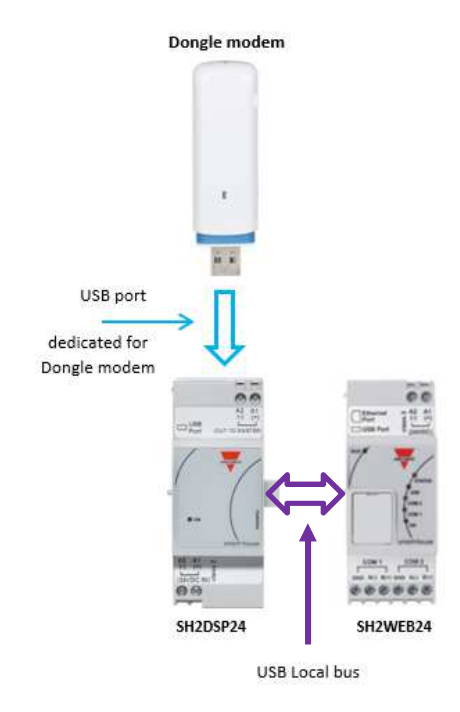

Cette procédure permet d'installer l'adaptateur SH2DSP24 avec un Modem clé 3G USB :

| Étape | Action                                                                                                    |
|-------|----------------------------------------------------------------------------------------------------|
| 1     | Connecter le SH2DSP24 sur la gauche du contrôleur Sx2WEB                                                                                                    |
| 2     | Insérer la SIM dans le modem clé 3G USB <sup>(*)</sup> en utilisant la fente SIM.<br>S'assurer que la <b>SIM n'est pas protégée par un code PIN</b> (si c'est le cas,<br>désactiver la protection). Prière de consulter le manuel de l'utilisateur du<br>modèle/fabricant |
| 3     | Brancher le modem USB dans le port USB situé au-dessus du module SH2DSP24                                                                                                    |
| 4     | Brancher l'alimentation électrique à 24VDC                                                                                                    |
| 5     | Le configurer avec le logiciel Sx Tool                                                                                                    |

NB : puisque le port USB utilisé par le modem 3G USB est le même que celui de la clé USB dans le Sx2WEB, la clé USB ne peut servir si le modem est déjà branché.

Sx2WEB24

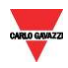

## 4.2 Mode de connexion du modem mobile universel SH2UMMF124

Le module du modem mobile universel SH2UMMF124 n'est plus disponible : il n'est mentionné ici que pour permettre de comprendre la compatibilité par rapport au passé.

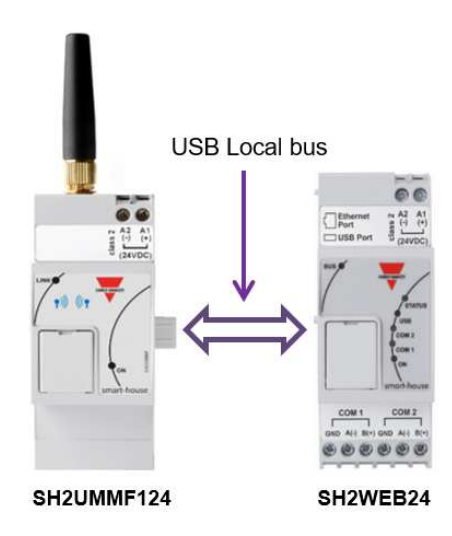

Cette procédure permet d'installer le modem SH2UMMF124 :

| Étape | Action                                                                                                    |
|-------|----------------------------------------------------------------------------------------------------|
| 1     | Connecter le SH2UMMF124 sur la gauche du contrôleur Sx2WEB                                                                                                    |
| 2     | Insérer la SIM dans le modem SH2UMMF124 en utilisant la fente prévue à cet effet. Vérifier que la SIM n'est pas protégée par un code PIN (si c'est le cas, désactiver la protection) |
| 3     | Brancher l'antenne                                                                                                    |
| 4     | Brancher l'alimentation électrique à 24VDC                                                                                                    |
| 5     | Le configurer avec le logiciel Sx Tool                                                                                                    |